# **Advanced PDF Splitter**

#### **Product Information Page:**

http://www.advancedreliablesoftware.com/advanced\_pdf\_splitter.html

**Advanced PDF Splitter** handles extraction of one or more pages from an input PDF document. Common usage of this application:

- Divide your input PDF document into smaller PDF files.
- Divide your input PDF document into multiple one-page PDF files.
- Create copies of your input PDF document that contain only select pages. This simulates page deletion / page removal operation on your input PDF document.

The application always works with copies of your original input PDF documents. Your input PDF documents will not be affected by any page extraction operation that will be performed on them.

## Step 1 – Input PDF File

Click the "Select Input PDF File" button and browse to an input PDF document. If your input PDF document is password-protected you will have to enter a valid password in the "Step 2 (Optional) - Input PDF File Password" text field and browse to the file again. If the application can successfully read your input PDF document it will display a link with the file's absolute path. Clicking on the link will open your input PDF document in default PDF viewer application.

| Step 1 - Input PDF File |                                                                        |
|-------------------------|------------------------------------------------------------------------|
| Select Input PDF File   | C:\Documents and Settings\Administrator\Desktop\New Folder\sample1.pdf |

# Step 2 (Optional) – Input PDF File Password

Enter valid password if your input PDF document is password-protected.

| Step 2 (Optional) - Input PDF File Password | ٦ |
|---------------------------------------------|---|
| ******                                      |   |
|                                             |   |

# Step 3 – Page Numbers To Extract

Enter page numbers that should only be extracted from your input PDF document. The application displays the total number of pages in your input PDF document and by default populates corresponding text field with a page range that handles all pages in your input PDF document.

## Add page numbers as a range of values

Enter range e.g. 1-5, then click the "Add Page Numbers" button.

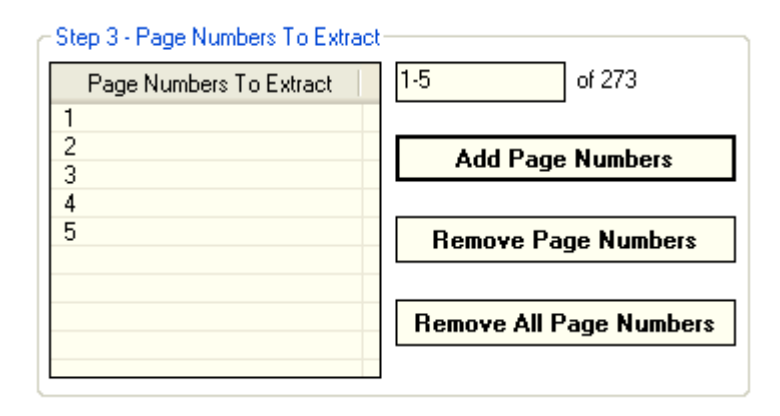

#### Add only odd page numbers as a range of values

Enter range and append word "odd" e.g. 1-6 odd, then click the "Add Page Numbers" button.

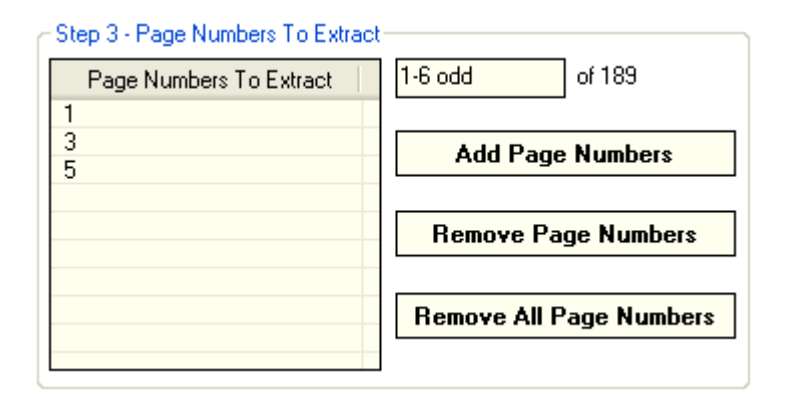

## Add only even page numbers as a range of values

Enter range and append word "even" e.g. 1-6 even, then click the "Add Page Numbers" button.

| t                       |
|-------------------------|
| 1-6 even of 189         |
|                         |
| Add Page Numbers        |
|                         |
| Remove Page Numbers     |
|                         |
| Remove All Page Numbers |
|                         |
|                         |

#### Add page numbers as single numeric values

Enter single page number value e.g. 3, then click the "Add Page Numbers" button.

| - Step 3 - Page Numbers To Extract |                         |
|------------------------------------|-------------------------|
| Page Numbers To Extract            | 3 of 273                |
| 3                                  |                         |
|                                    | Add Page Numbers        |
|                                    |                         |
|                                    | Remove Page Numbers     |
|                                    |                         |
|                                    | Remove All Page Numbers |
|                                    |                         |

# Remove page numbers from the grid

Select one or more page numbers and click the "Remove Page Numbers" button. Click the "Remove All Page Numbers" button to remove all page numbers from the grid.

# Step 4 – Page Extraction Mode

Select one of the available page extraction modes.

| Step 4 - Page Extraction Mode              |     |
|--------------------------------------------|-----|
|                                            |     |
| Extract All Pages To Une PDF Document      |     |
| Extract All Pages To Separate PDF Document | nts |

"Extract All Pages To One PDF Document" mode – Extracts all selected pages from your input PDF document to one output PDF file.

"Extract All Pages To Separate PDF Documents" mode – Extracts each selected page from your input PDF document to a one-page PDF file.

# **Step 5 – Output Directory**

Click the "Select Output Directory" button to assign output directory path. The application will automatically persist your most recently used output directory path for future reference.

| Step 5 - Output Directory |                                                      |
|---------------------------|------------------------------------------------------|
| Select Output Directory   | C:\Documents and Settings\Administrator\My Documents |

# Step 6 (Optional) – Output PDF Document Name

Define custom output PDF document name for "Extract All Pages To One PDF Document" mode.

| Step 6 (Optional) - Output PDF Document Name |  |
|----------------------------------------------|--|
| first_chapter.pdf                            |  |
|                                              |  |

# Step 7 – Perform Page Extraction

Click the "Extract PDF Pages" button to extract selected pages from your input PDF document. Your PDF pages will be extracted to the directory defined in Step 5.